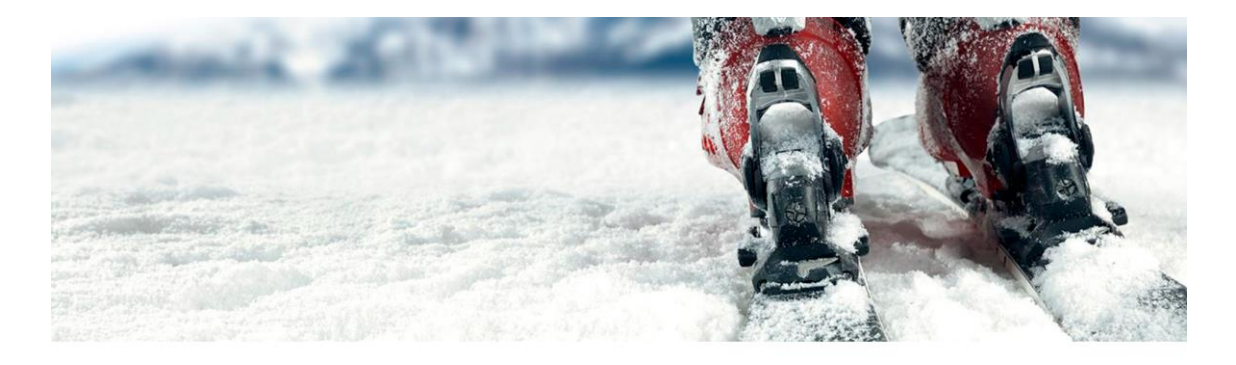

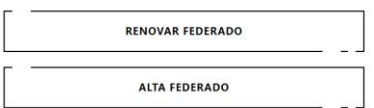

- RENOVAR LICENCIA
- NUEVA LICENCIA

## **1. RENOVAR LICENCIA**

Seleccionamos el botón **RENOVAR FEDERADO**.

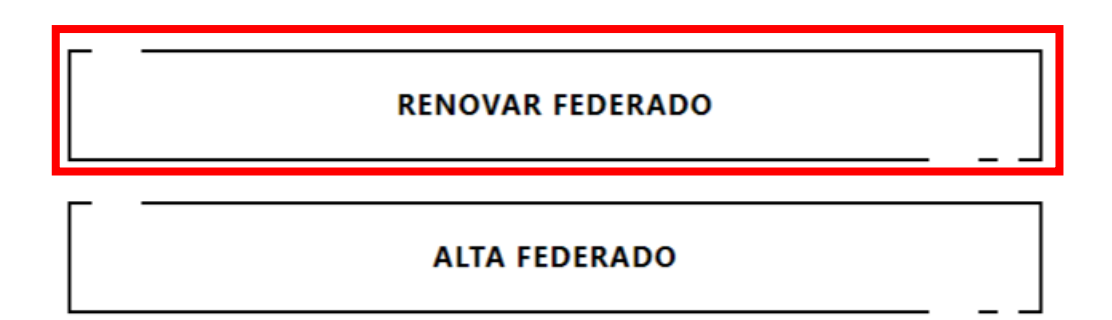

| Introducir DNI                        |          |
|---------------------------------------|----------|
| Campo obligatorio<br>Introducir Email |          |
| Campo obligatorio                     |          |
| VALIDAR                               | CANCELAR |

Introducimos nuestro **DNI e E-mail** y pulsamos **Validar**. Si ambos datos son correctos nos aparecerá la siguiente pantalla con nuestros datos:

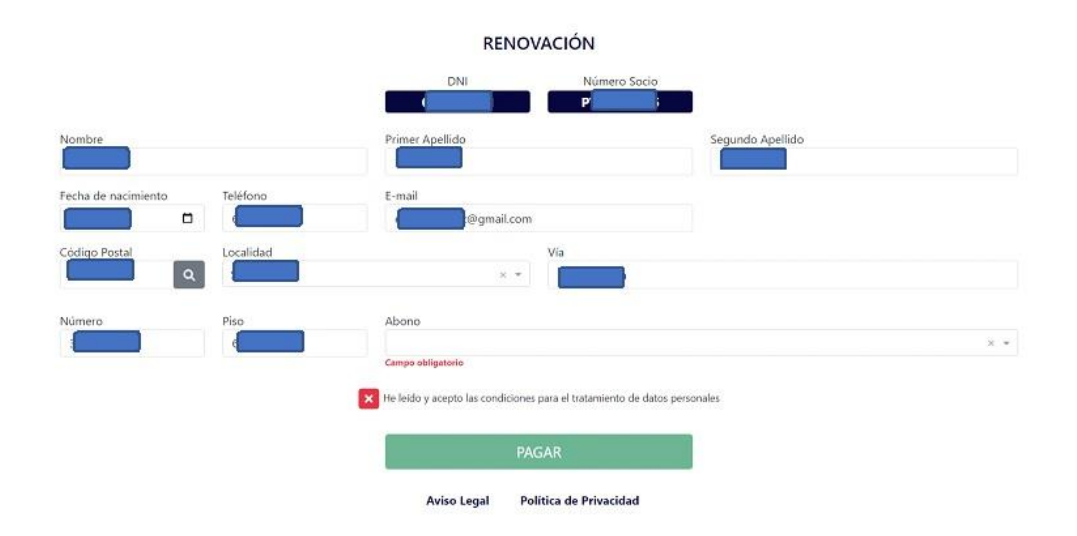

Comprobaremos los datos, modificándolos si fuese necesario, escogeremos el tipo de **Abono** en el desplegable, pincharemos en la **cruz roja** junto a "He leído y acepto..." para que se convierta en un **tick verde** y pulsaremos **PAGAR** para ir a la plataforma de pago con tarjeta.

## **2. NUEVA LICENCIA**

Seleccionamos el botón ALTA FEDERADO.

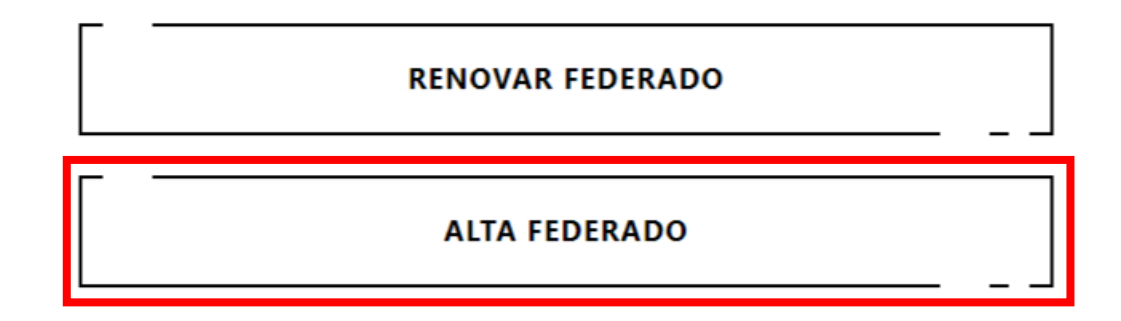

| Introducir DNI                        |          |
|---------------------------------------|----------|
| Campo obligatorio<br>Introducir Email |          |
| Campo obligatorio                     |          |
| VALIDAR                               | CANCELAR |
|                                       |          |

Introducimos nuestro **DNI e E-mail** y pulsamos **Validar**. Si existiese ya ese federado nos enviaría a la pantalla **RENOVAR FEDERADO**.

|                     |                   |                              | ALTA                                                                                                    |                   |     |
|---------------------|-------------------|------------------------------|----------------------------------------------------------------------------------------------------|-------------------|-----|
|                     |                   | DNI                          | E-mail                                                                                                    |                   |     |
|                     |                   |                              | prueba@prueba.com                                                                                               | 1                 |     |
| Nombre              |                   | Primer Apellido              |                                                                                                    | Segundo Apellido  |     |
| Campo obligatorio   |                   | Campo obligatorio            |                                                                                                    | Campo obligatorio |     |
| Fecha de nacimiento | Teléfono          |                              |                                                                                                    |                   |     |
| dd/mm/aaaa 🕻        | 5                 |                              |                                                                                                    |                   |     |
| Campo obligatorio   | Campo obligatorio |                              |                                                                                                    |                   |     |
| Código Postal       | Localidad         |                              | Vía                                                                                                    |                   |     |
|                     | ۹                 | x                            | *                                                                                                    |                   |     |
| Campo obligatorio   | Campo obligatorio |                              |                                                                                                    |                   |     |
| Número              | Piso              | Abono                        |                                                                                                    |                   |     |
|                     |                   |                              |                                                                                                    |                   | × * |
|                     |                   | Campo obligatorio            |                                                                                                    |                   |     |
|                     |                   | Ha laida y acapta las condi  | cionos para el tratamiento de datos pe                                                                          | reapiler          |     |
|                     |                   | The feloo y acepto las condi | ciones para el tratamiento de datos per                                                                         | Isonales          |     |
|                     |                   |                              | - Andrewski - Andrewski - Andrewski - Andrewski - Andrewski - Andrewski - Andrewski - Andrewski - Andrewski - A |                   |     |
|                     |                   |                              | GUARDAR                                                                                                    |                   |     |
|                     |                   |                              |                                                                                                    |                   |     |
|                     |                   | Aviso Legal                  | Política de Privacidad                                                                                          |                   |     |

Rellenaremos todos nuestros datos personales, prestando atención a los **Campos obligatorios**. Debemos introducir nuestro **Código Postal y pulsar la lupa** para cargar la **lista de Localidades** asociadas a ese código postal, escogeremos el tipo de **Abono** en el desplegable, pincharemos en la **cruz roja** junto a "He leído y acepto..." para que se convierta en un *tick* verde y pulsaremos **GUARDAR.** Una vez guardados los datos el botón se transformará en **PAGAR**, lo pulsaremos para ir a la plataforma de pago con tarjeta.